入学前テスト・入学式・新学期ガイダンス等 チェック!

# 【新入生向け】立正大学ポータルサイト利用案内

ポータルサイトは、大学からの情報提供および教育支援関連等のサービスを利用するための学内サイトです。 新入生は、主にお知らせ機能およびキャビネット機能を使用します。下記を参照のうえ、ご利用ください。 大学からのお知らせは、原則としてポータルサイトを通して行います。本紙到着後、ポータルサイトにログイ ンすることが可能です。入学予定の学部・学科等からお知らせが届いていないか、ご自身で定期的に確認するよ うにしてください。

1. ログイン方法

①立正大学ポータルサイト(https://portal.ris.ac.jp/)にアクセスします。
 ②必要事項(ユーザ ID、パスワード)を入力し、ログインボタンを押します。

【ログイン画面】

| 立正大学 RISSHO University | ス字ガイズ「大」(中)[小]                                              |                                         |
|------------------------|-------------------------------------------------------------|-----------------------------------------|
| 公示、緊急運輸等               | ユーザD<br>バスワード<br>ジオン<br>・<br>オ太口ダインオキ<br>シラバス<br>シラバスの時間回接荷 | ユーザ ID:学籍番号<br>パスワード:13~16 桁の英数字・<br>記号 |

※学籍番号は、事務処理が全て完了した後に送付される「学籍番号通知書」にてご確認ください。また、 Web 入学手続システム ログイン後の画面でも確認することができます。

※パスワードは、Web 入学手続システムの「学籍関連情報入力」にてご自身で設定した英数字・記号です。 忘れた場合は、Web 入学手続システムの書類等出力より「学籍関連情報確認表」を出力し、確認してくだ さい(「学籍関連情報確認表」の出力方法は、入学手続要項「よくある質問」に記載してあります)。

#### 2. 主な機能

【メインメニュー画面】

|         |                  |            | 1 8974>3-4                                                                      |
|---------|------------------|------------|---------------------------------------------------------------------------------|
|         |                  |            |                                                                                 |
| 学事·学部 🕖 | <del>₽±±</del> % | 2 キャリア支援 🗍 | <ul> <li>● その他のお知らせ</li> <li>Myウール</li> <li>● M時間割</li> <li>● スケジュール</li> </ul> |
|         |                  |            |                                                                                 |

①メインメニュー

大学からのお知らせが来た場合、こちらに 表示されます。

2キャビネット

大学が提供する資料をダウンロードする ことができます(入学式や新学期ガイダン ス日程等)。

「キャビネット」>「新入生」の順に選択 のうえ、各キャンパスの共通フォルダと学 部毎のフォルダ(裏面上図)を参照してく ださい。

|                                                                                                    | キャビネットファイル・フォルダを検索す |
|----------------------------------------------------------------------------------------------------|---------------------|
| ○ 新入生 ○ 15.01学校共進(公教・文・<br>公布公室)を建たっています。 ○ 25.97代末(公教・文・<br>公布公室)を示います。 ○ 25.97代末(公教・文・<br>公本が定てます。) ○ 25.97代末(公教・文・<br>公本が定てます。) ○ 25.97代末(公本) ○ 27.97代末(公本) ○ 27.97代末(公本) ○ 2 |                     |
|                                                                                                    | → フォルダを作成す          |

【スマートフォン版ポータルサイトメニュー画面】

| ポータルPC版(オンライン授業・履 |
|-------------------|
| 修登録はこちら)          |

## 【メインメニュー画面】

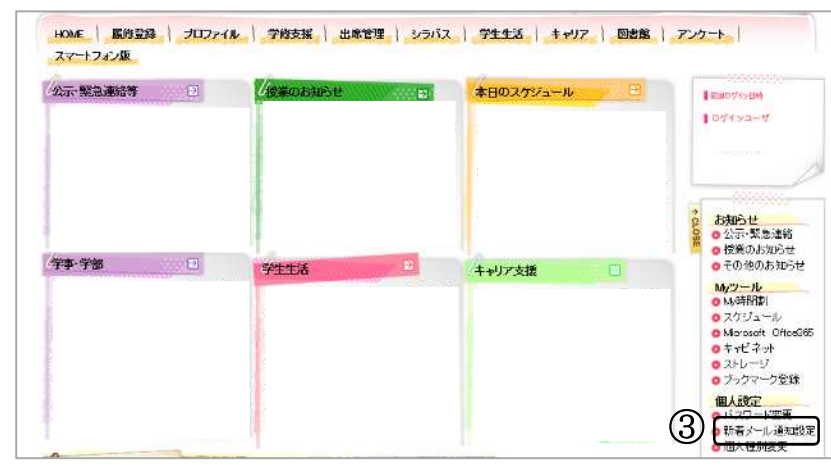

## 【新着メール通知設定画面】

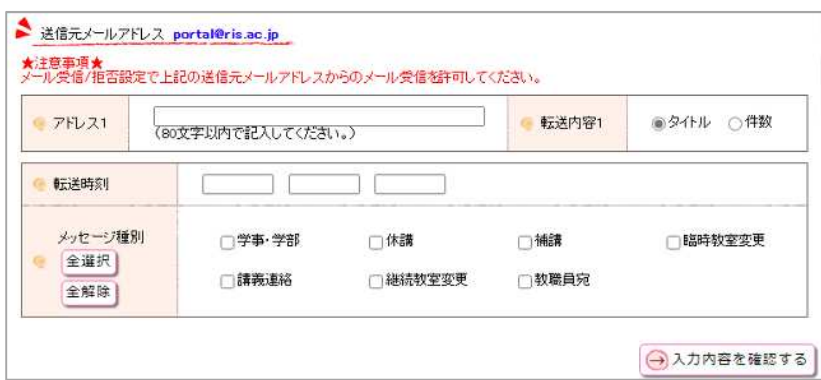

- ※学部学科等により、新学期ガイダンス日程 等の日時が異なりますので、閲覧の際には、 フォルダを誤らないよう十分注意してく ださい。
- ※学部によって、資料を掲載しない場合があ ります。
- ※新学期ガイダンス日程等に変更が生じた 場合、掲載した資料を差し替えることがあ りますので、定期的に確認してください。
- ※「キャビネット」はスマートフォン版ポー タルサイトでは閲覧することができない ため、スマートフォン版ポータルサイト にログイン後、「ポータルPC版(オンラ イン授業・履修登録はこちらから)」を選 択してポータルサイトを切り替えてくだ さい。

#### ③新着メール通知設定

以下の通り設定することで、大学から新規 お知らせが届いた際、指定したメールアド レス宛に通知を転送することができます。 1)ログイン後、トップページ右欄の「新 着メール通知設定」を選択してください。 2)各種設定後、入力内容を確認するを押 してください。 3)入力内容を確認後、「この内容を設定

- する」を押してください。
- ※メッセージ種別は、選択された種別のお知 らせが登録された際に通知が送られます (入学するまでは全選択をお勧めします)。

各機能の詳細およびその他の機能については、以下に掲載されている「ポータルサイト利用案内」および 「キャビネット利用案内」を参照してください。

掲載箇所:ポータルサイト>キャビネット>0.ポータルサイト/キャビネット利用案内